# How to Enable Browser Desktop Notification

## Overview

This page will cover how a user can enabled notifications on both Chrome & Firefox to be able to receive desktop notifications while using In App & Desktop Notification for Jira.

### Chrome

- 1. Right-click the icon on the top left beside the URL.
- 2. Then select Ask (default) beside the notification item.
- 3. Click anywhere outside the popup window.
- 4. Then click on a blue Reload button.
- 5. Then a new popup window will appear at the top left of the browser click on Allow.

#### FireFox

- 1. Click on the icon on the top left beside the URL.
- 2. Click on the gear icon on the **Permission** section.
- 3. A new tab will open click on Settings at the right of the Notification Item.
- 4. Search for your web site.
- 5. Then click on the dropdown menu on the status menu and selection allow.
- 6. Click on Save Changes at the lower right of the dialog.
- 7. Go back to your Jira instance and reload the page.

(i) Not Receiving Desktop Notification on Chrome? Click here

## **Related Content**

How to Use In App & Desktop Notifications (In-App & Desktop Notifications for Jira)